# Programe su comparecencia

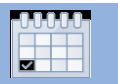

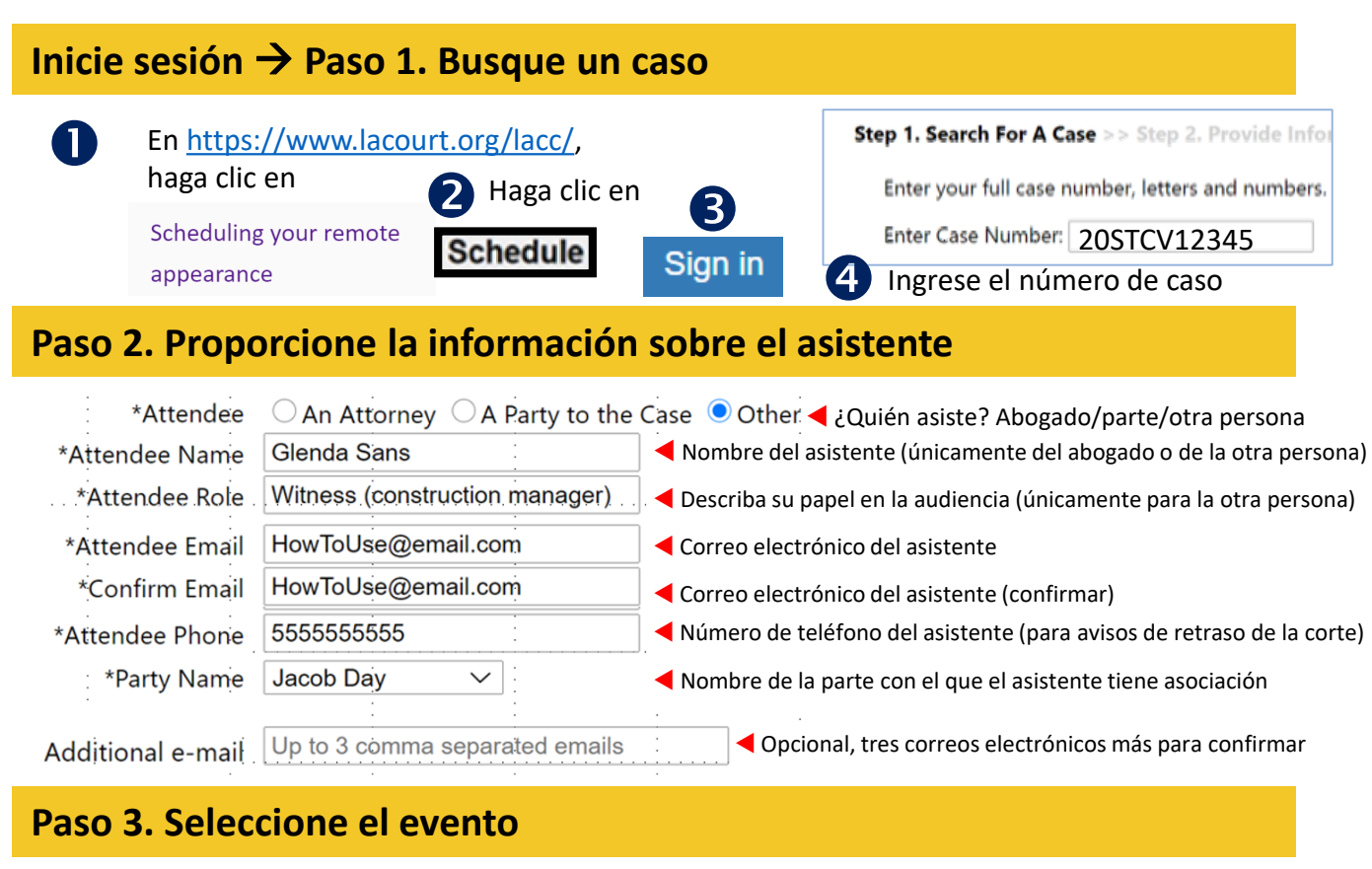

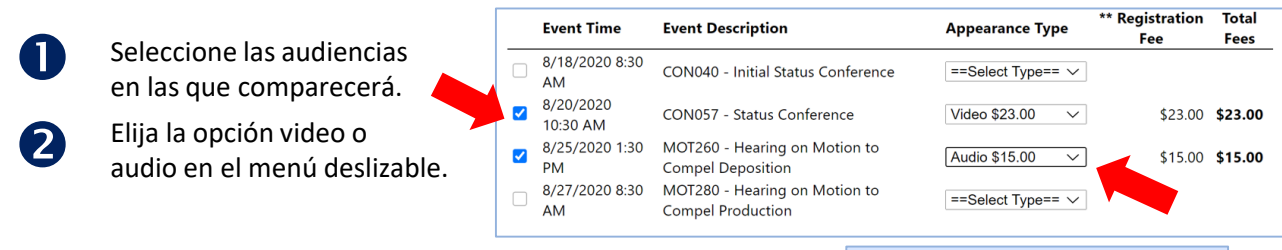

Varias audiencias en la misma fecha/hora/caso... Seleccione <u>todas</u> las audiencias, marque todas por video o todas por audio para asegurar que una acción en una audiencia no interrumpa las otras audiencias. Vea los otros escenarios de programación en la guía de usuario: https://www.lacourt.org/documents/LACCWhatyouneedUG.pdf

**Nota:** en el paso 4, aparecerá el total de todas las cuotas. Pero después de las audiencias, se le cobrará una sola tarifa por las audiencias en el mismo caso, en la misma fecha/hora.

## Paso 4. Finalice y pague

LACourtConnect

| Cor  | firme la información en |  |
|------|-------------------------|--|
| el p | aso 3.                  |  |

Go to Payment Site

| Event Time          | Case<br>Number | Case Caption                                              | Event Description                   | Dept            | Туре   | Amount  |      |
|---------------------|----------------|-----------------------------------------------------------|-------------------------------------|-----------------|--------|---------|------|
| 8/7/2020 1:30<br>PM | 20STFL00049    | Name08060938, Petitioner1 vs Name08060938,<br>Respondent1 | Restraining Order Hearing           | LA_CEN_SMC_D_87 | Video  | \$23.00 | Remo |
| B/7/2020 1:30<br>PM | 20STFL00049    | Name08060938, Petitioner1 vs Name08060938,<br>Respondent1 | Order to Show Cause re:<br>Contempt | LA_CEN_SMC_D_87 | Video  | \$23.00 | Remo |
| 8/7/2020 1:30<br>PM | 20STFL00049    | Name08060938, Petitioner1 vs Name08060938,<br>Respondent1 | Order to Show Cause Hearing         | LA_CEN_SMC_D_87 | Video  | \$23.00 | Remo |
|                     |                |                                                           |                                     |                 | *Total | \$69.00 | -    |

Guarde el correo electrónico de confirmación para que pueda conectarse a la audiencia.

# Prepararse para una audiencia remota exitosa

### Pruebe su configuración antes de la audiencia

Para las comparecencias por video y por audio que se realicen a través de una aplicación para computadoras,

cumpla con las especificaciones técnicas (en el Centro de Ayuda en <u>https://lacourt.org/lacc/</u>).

#### Pruebe la velocidad de Internet

- 1. Visite Google.com.
- 2. Busque prueba de velocidad de Internet.

3. Toque o haga clic en **realizar la prueba de** velocidad.

Debe tener un mínimo de 3.0 Mbps de carga y 3.0 Mbps de descarga. ¡MIENTRAS MÁS, MEJOR!

Pruebe la cámara web, los parlantes y el micrófono con la prueba de preparación para la reunión:

#### https://lacourtvideo.sonexis.net/helper

Para cada prueba...

## Press here to start testing: 🕨

Este botón aparece y puede persistir después de los resultados de la prueba; haga clic en él si quiere *detener* la prueba...

## Testing... Please Wait... 🗨

¿Escucha o ve lo que esperaba?

NO. Try another device. YES

Si no obtiene los resultados que se esperaban en un cierto componente, es posible que necesite reemplazar ese componente. <u>Los accesorios</u> (no incorporados) con cable junto con el buscador de Chrome proporcionan el mejor rendimiento.

Para obtener más detalles sobre los equipos, la configuración y la etiqueta, visite la sección "Consejos para una comparecencia remota exitosa" de la guía de usuario en el Centro de Ayuda de LACourtConnect en <u>https://lacourt.org/lacc/</u>.

### Y recuerde...

#### Prepare su ambiente físico

#### Para comparecencias por video

• (Por video) Prepárese y prepare la luz para que su cara no esté en la sombra ni iluminada de más.

• (Por video) El fondo necesita estar ordenado, pero distinguible.

#### Para todas las comparecencias

• Minimice el ruido en su entorno (en el interior y de afuera).

• Mejore la acústica de la habitación con superficies blandas.

#### Ejercite una buena etiqueta en Internet.

#### Para comparecencias por video

• Posicione su cámara web para que se enfoque directamente en su cara y para que su cabeza esté cerca del borde superior del marco.

• Cuando hable, mire a la cámara web, no a la pantalla.

#### Para todas las comparecencias

- Pónganse de acuerdo con anticipación sobre cómo se comunicarán de manera privada si algunos de los participantes de la audiencia comparecerán por video y otros únicamente por audio.
- Junte los papeles y otros elementos que necesite con anticipación. No mueva los papeles sin necesidad durante la audiencia.
- Conéctese a LACourtConnect 15 minutos antes del horario programado para la audiencia.

• Hable con claridad y si suele hablar rápido, hable un poco más lento. Es posible que haya algunos participantes con limitaciones, por ejemplo, con deficiencia auditiva, que usted no sepa.

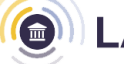

# **Comparecer de manera remota por audio**

# Pruebe el audio y la velocidad (tres veces) si usa una aplicación para computadora.

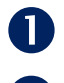

2

Antes de la fecha de la audiencia. Vea la página 2 para obtener las instrucciones para la prueba de los servicios.

**Realice una prueba** con un colega con alguna aplicación, por ejemplo, Skype, WebEx o Zoom (versión web, no la versión que se puede descargar).

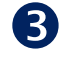

**Después de conectarse con la sala de audiencias** (15 minutos antes de la audiencia). Haga clic en el ícono Configuraciones (vea los controles de la reunión a continuación) para volver a hacer una prueba.

# Conectarse a su audiencia con un dispositivo de llamadas o una aplicación para la computadora

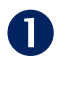

- Encuentre el correo electrónico de confirmación.
- 2 Marque el número de 10 cifras de la conferencia que se menciona en el correo electrónico.

Preste atención hasta que se llame a su caso (su micrófono estará silenciado hasta ese momento).

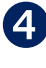

3

Ingrese el número de identificación y el PIN cuando se le indique.

 Remote Appearance Confirmation

 How to Join Your Remote Event

 Call the conference phone number: (833) 558-7882.

 Event Date & Time
 Dept
 Case Numbe
 onference ID\*
 Conference PIN

 V
 7/2/2020 9:00 AM
 M
 12-FF1234
 00012
 33445

LACourtConnect <LACourtConnect@lacourt.org>

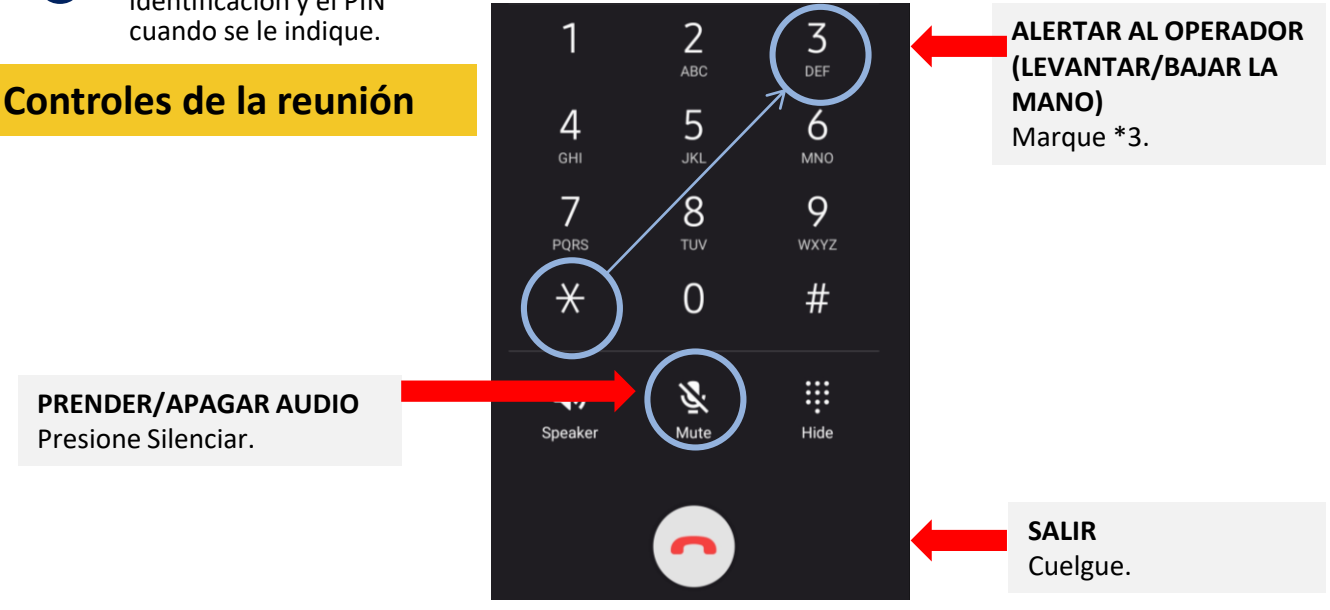

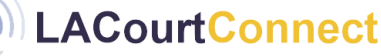

# **Comparecer de manera remota por video**

## Pruebe la cámara web, el audio y la velocidad (tres veces)

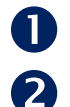

B

- Antes de la fecha de la audiencia. Vea la página 2 para obtener las instrucciones para la prueba de los servicios.
- Realice una prueba con un colega con alguna aplicación, por ejemplo, Skype, WebEx o Zoom (versión web, no la versión que se puede descargar).
- Después de ingresar a la sala de audiencias (15 minutos antes de la audiencia). Haga clic en el icono Configuraciones (consulte los controles de la reunión a continuación) para volver a hacer una prueba.

## Conectarse a su audiencia por video

- Encuentre el correo 1
  - electrónico de confirmación.
- Haga clic en cualquiera de 2) los enlaces (en la tabla o debajo de esta).
- B Preste atención hasta que se llame a su caso (su micrófono estará silenciado hasta ese momento).

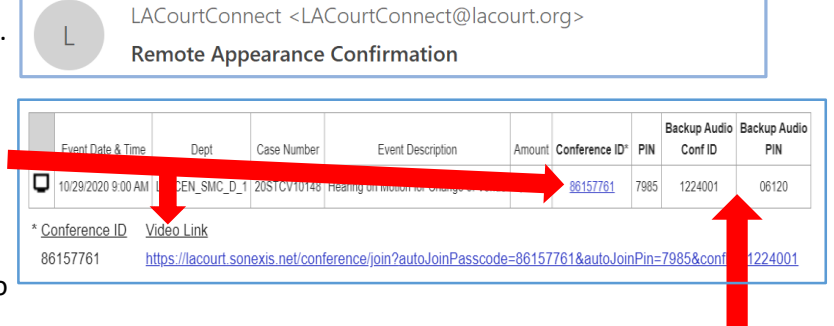

Si tiene problemas con el audio durante la audiencia, silencie su micrófono y apaga las parlantes, 4 marque el número del audio de respaldo que tiene en su correo electrónico, ingrese la identificación de respaldo y el PIN.

## Controles de la reunión

LACourtConnect

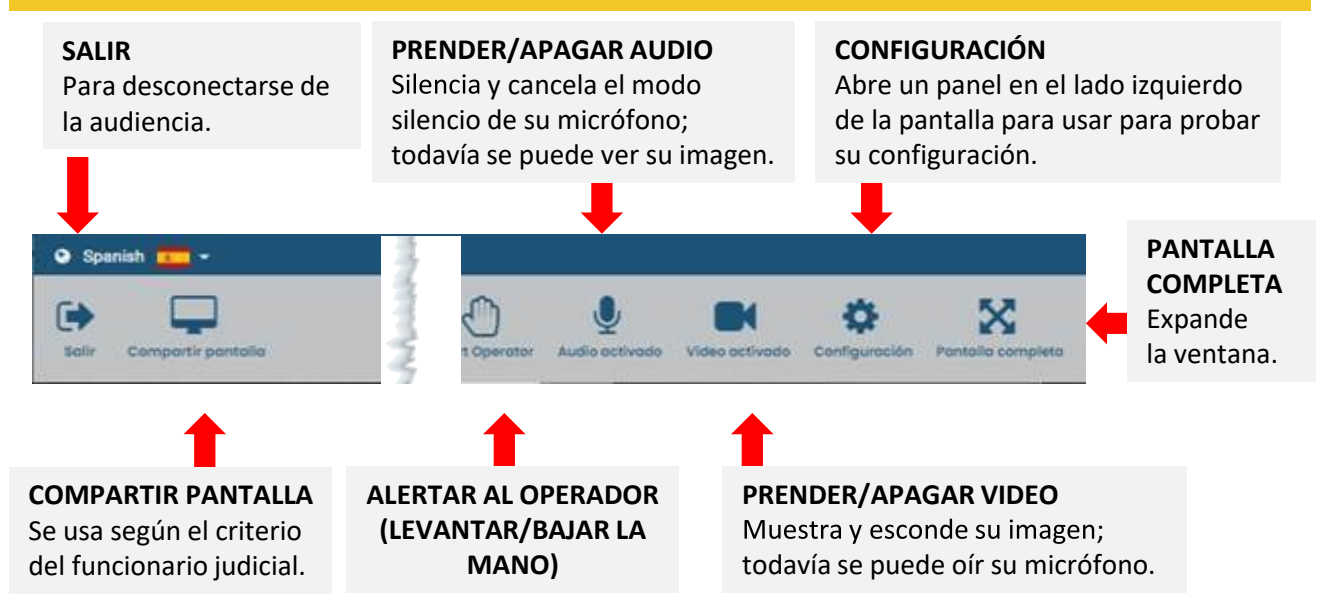